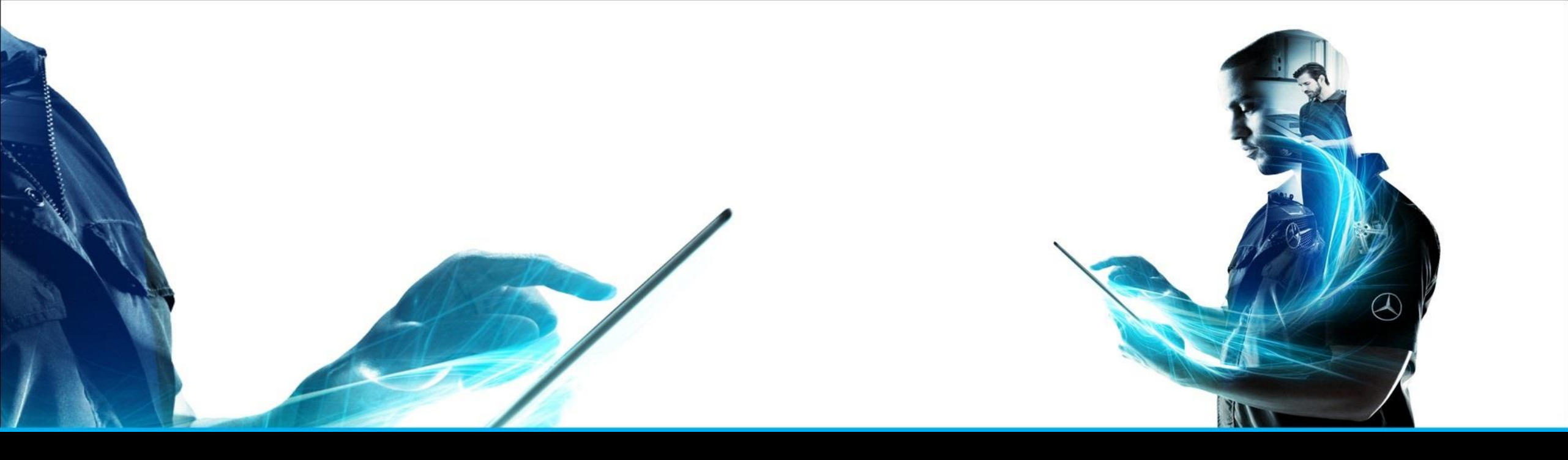

#### XENTRY Parts mobile

Notice d'utilisation abrégée XENTRY Parts Information Gestion produit – Février 2022

Mercedes-Benz Das Beste oder nichts.

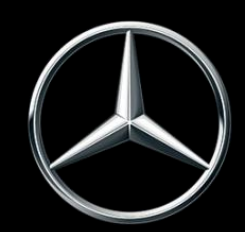

| N°             | Sommaire                                                                  | Page             |
|----------------|---------------------------------------------------------------------------|------------------|
| 1              | Qu'est-ce que XENTRY Parts mobile ?                                       | 3                |
| 2              | Création d'une icône pour XENTRY Parts mobile sur un appareil Apple (iOS) | 4                |
| 3              | Création d'une icône pour XENTRY Parts mobile sur un appareil Android     | 7                |
| 4              | Utilisation de XENTRY Parts mobile                                        | 8                |
| <mark>5</mark> | Détection visuelle des pièces                                             | <mark>-18</mark> |
| 6              | Synchronisation avec XENTRY Parts Information                             | 18               |

The provided documents are created and owned by Mercedes-Benz Group. Processes and contents may vary for customer of Daimler Truck AG.

#### XENTRY Parts mobile

| ÷     | ¢       | 22:27        |   |   |
|-------|---------|--------------|---|---|
| AA    | ۵       |              | Ê | 5 |
| Ξ     | XENTR   | Y Parts Info |   | á |
| ന്ദ്ര | Modèle  | ou FIN       |   | Q |
|       | Référen | ce           |   |   |
|       |         |              | 3 | 8 |
| <     | >       | Û            | Ш | Ō |
|       |         |              |   |   |

#### XENTRY Parts mobile est la version mobile de XENTRY Parts Information.

L'accent est mis sur la **recherche mobile de pièces** : **chaque fois** et **partout** où vous avez besoin d'informations telles que la référence correcte, vous bénéficiez de l'aide de XENTRY Parts mobile.

L'utilisateur et les données environnantes que vous utilisez sont identiques, toutes vos **saisies de FIN et listes d'achats** sont par conséquent **synchronisées** entre XENTRY Parts Information et XENTRY Parts mobile.

Vous pouvez déterminer à chaque fois la version que vous voulez utiliser !

Par exemple : XENTRY Parts mobile avec le client sur le véhicule, ou XENTRY Parts Information pour poursuivre la recherche.

Où voulez-vous aller ensuite pour la recherche des pièces ? XENTRY Parts mobile est avec vous dans tous les cas.

#### 2. iOS / iPhone

# Ouvrir la page de connexion du XENTRY Portal via votre navigateur

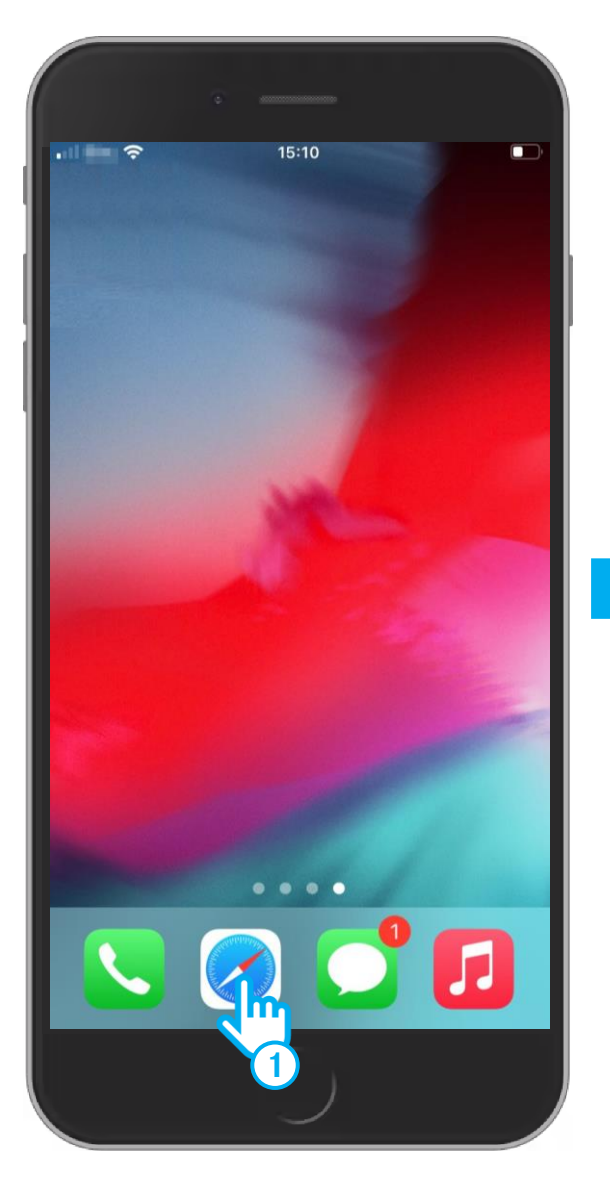

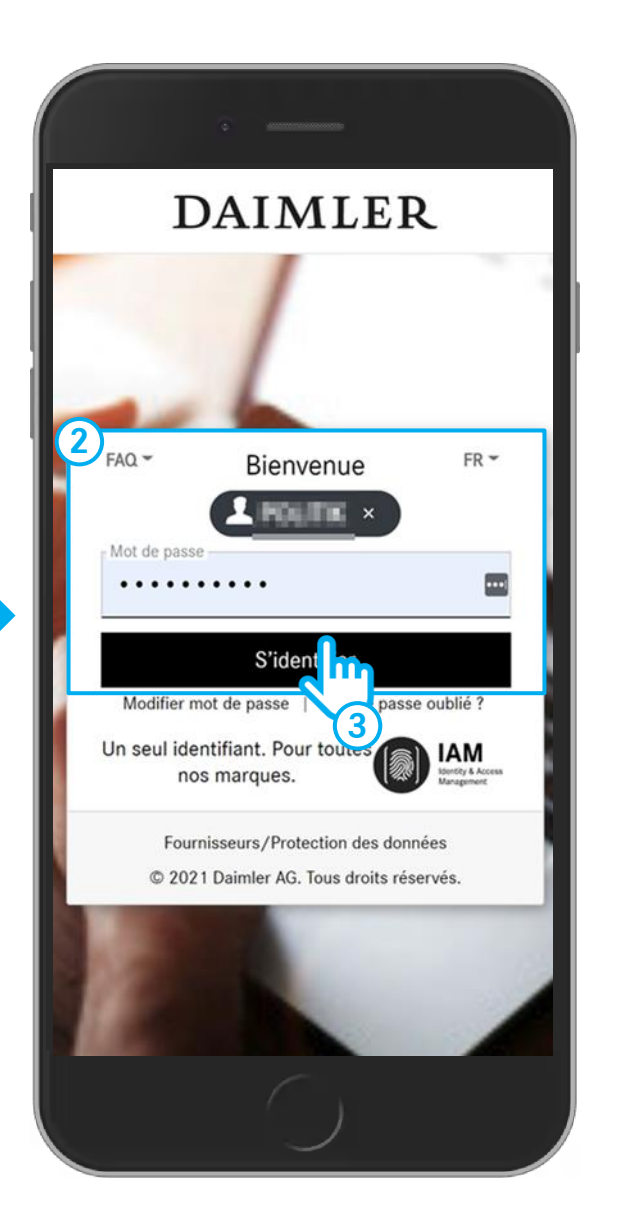

Activez votre caméra sur le smartphone et scannez le code QR suivant

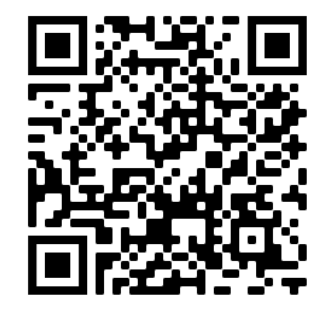

#### ALTERNATIVE

 Ouvrez votre navigateur sur le smartphone (p. ex. Safari, Chrome) et entrez l'URL suivante dans la barre d'adresse :

https://b2bconnect.mercedes-benz.com

Vous accédez alors à la page de connexion du Mercedes-Benz B2B Connect, où vous pouvez vous connecter. Entrez votre ID utilisateur et votre mot de passe.

3 Cliquez sur **S'identifier**.

#### 2. iOS / iPhone

# Créer une icône pour XENTRY Parts mobile

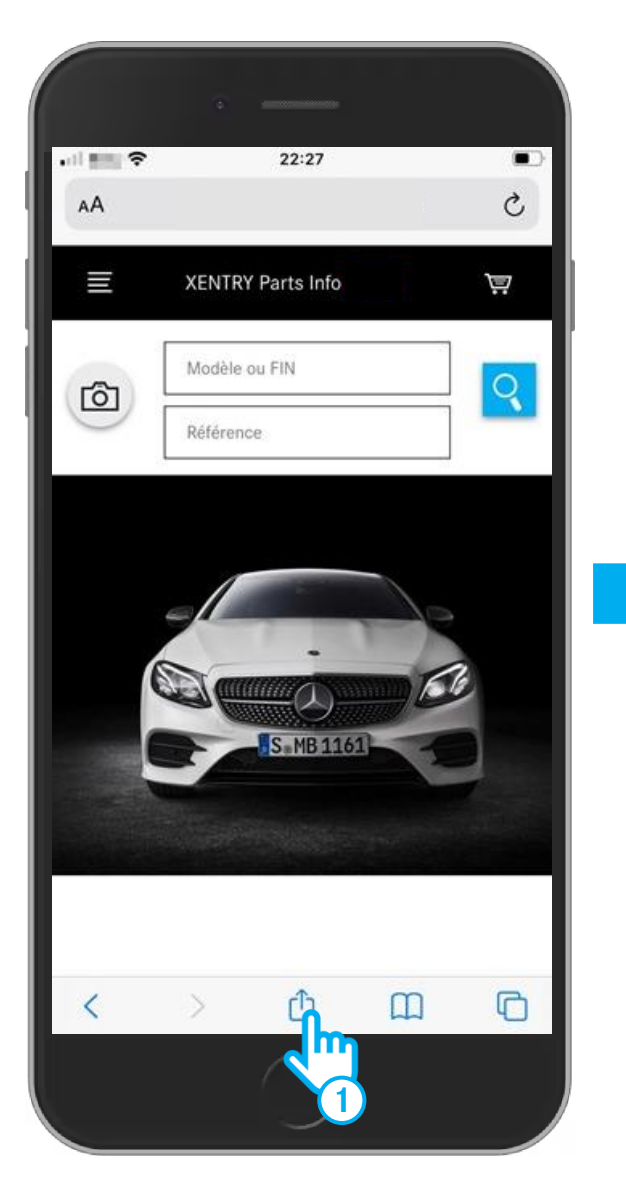

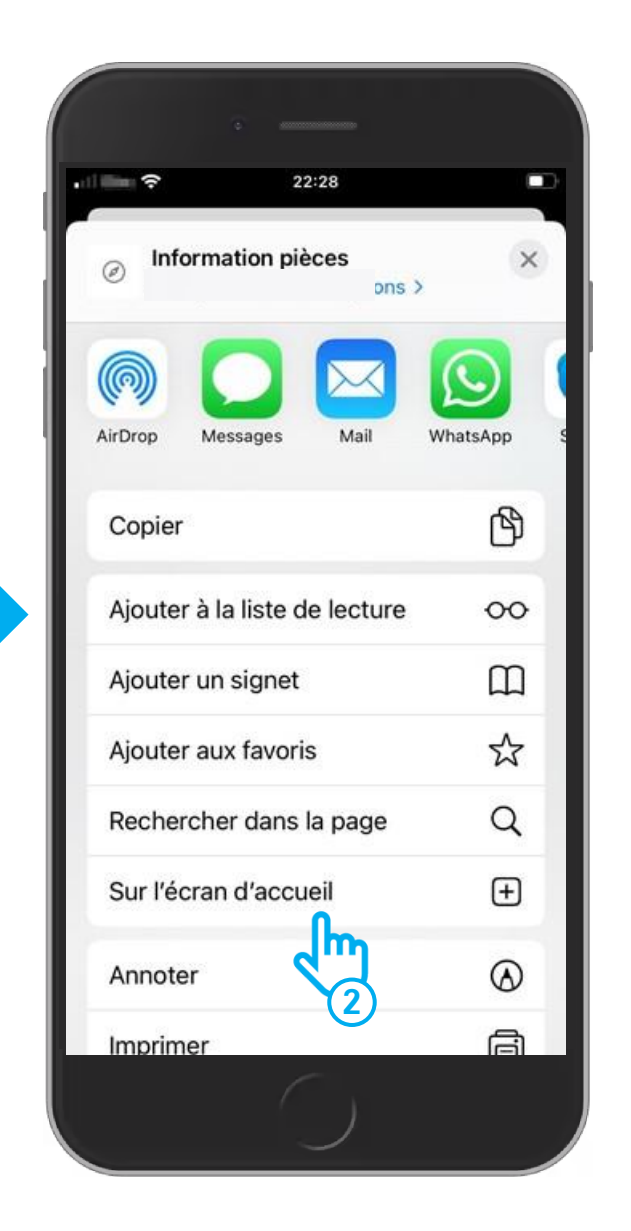

- (1) Cliquez en bas sur le symbole **« Exporter »**.
- Dans la sélection du menu « Exporter », sélectionnez « Sur l'écran d'accueil ».

#### 2. iOS / iPhone

# Créer une icône pour XENTRY Parts mobile

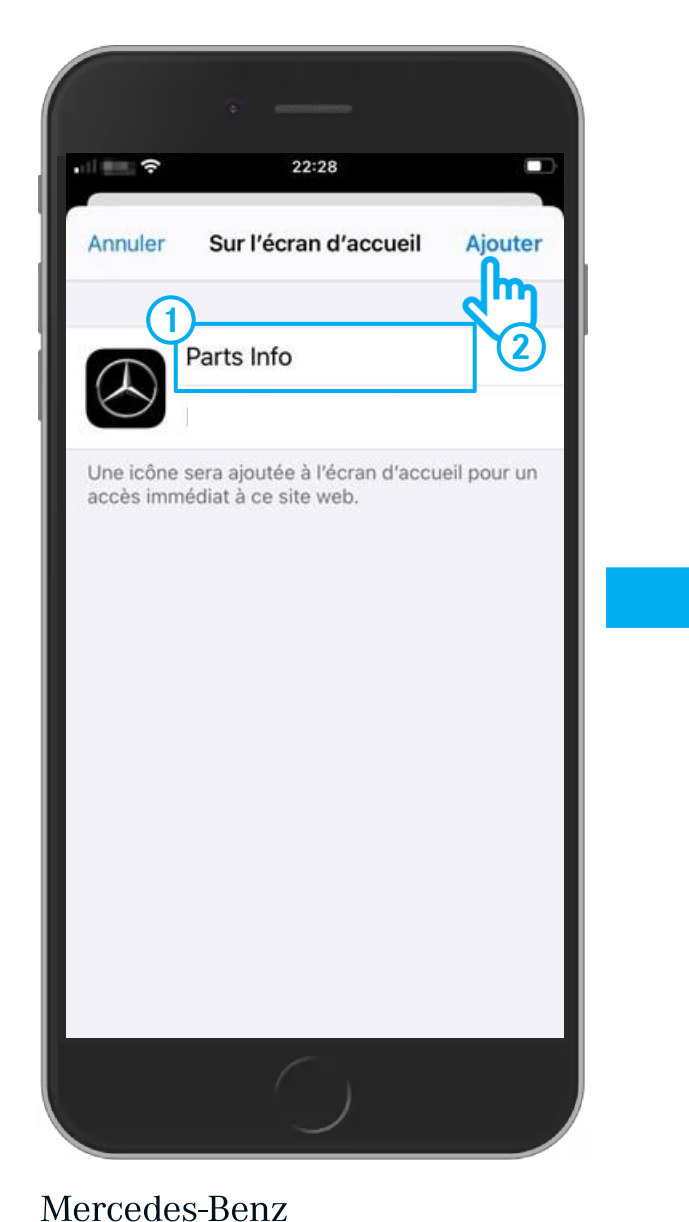

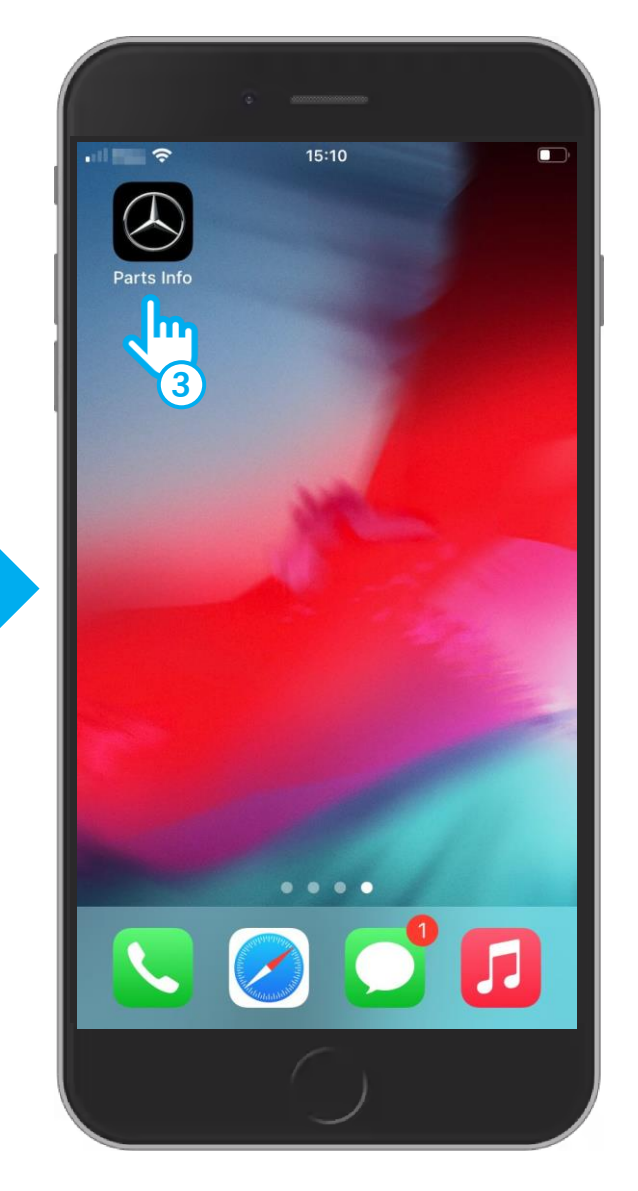

- 1 Le masque **« Sur l'écran d'accueil »** vous permet de renommer votre icône. Cliquez en haut dans le champ de texte et modifiez le nom de votre icône.
- (2) Cliquez sur le bouton « Ajouter ».
- 3 Le masque « Sur l'écran d'accueil » se ferme et votre icône apparaît sur l'écran de votre smartphone. Vous pouvez maintenant démarrer XENTRY Parts mobile en cliquant sur votre icône.

#### 3. Android

#### La création d'une icône sous Android est identique en fonction de l'appareil utilisé

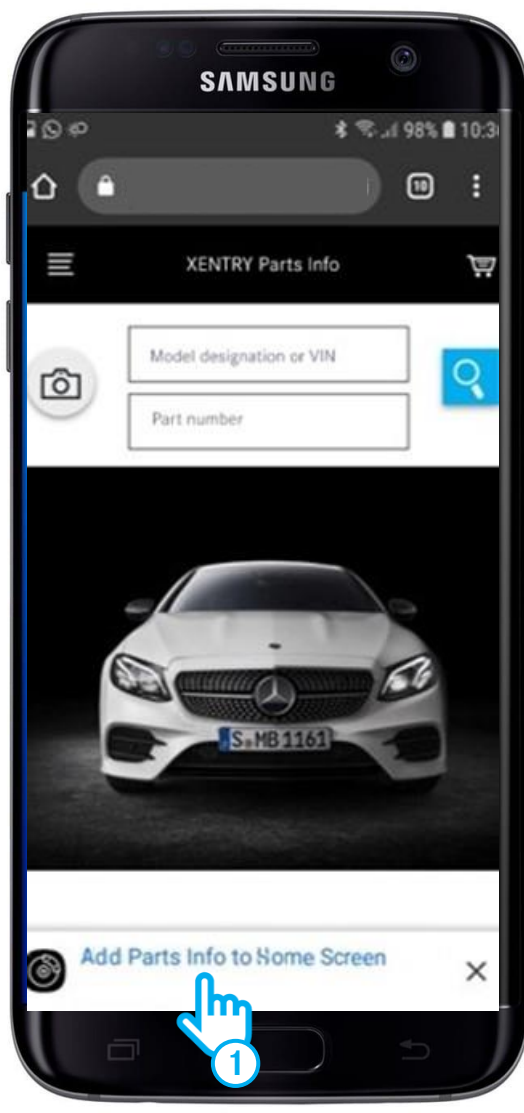

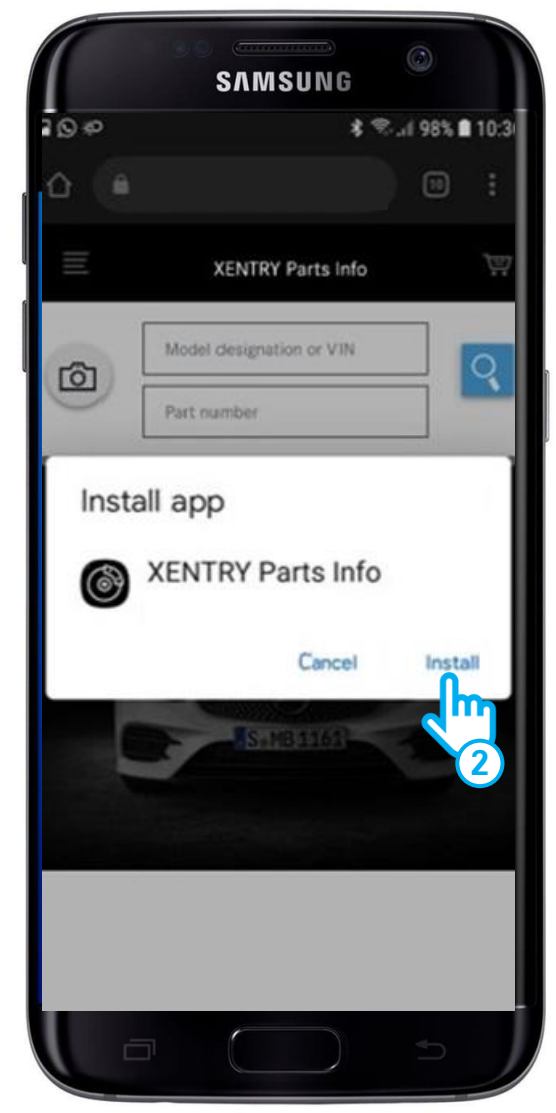

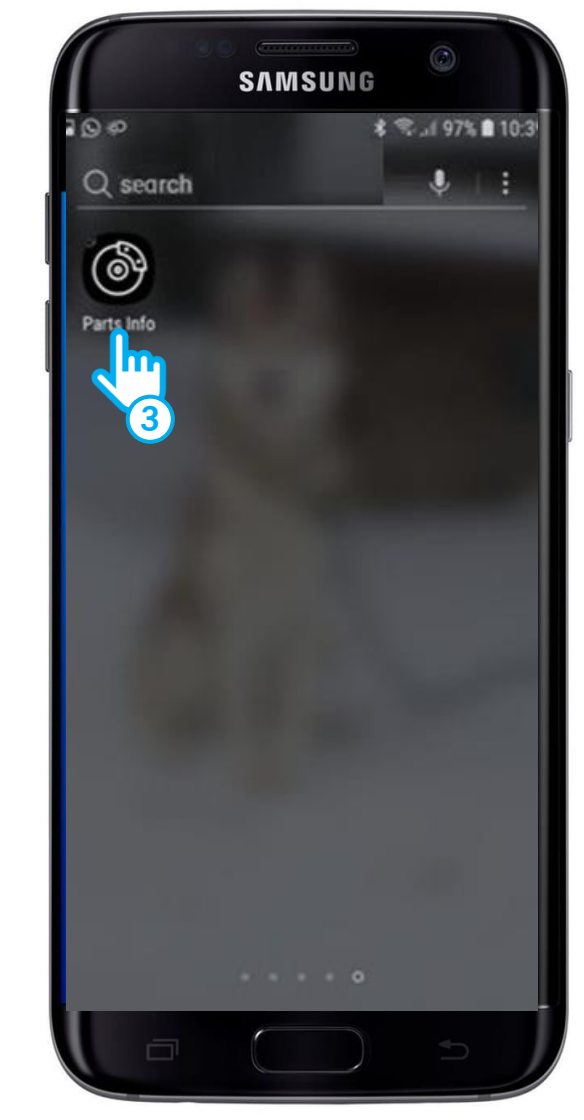

# Ouvrir XENTRY Parts mobile

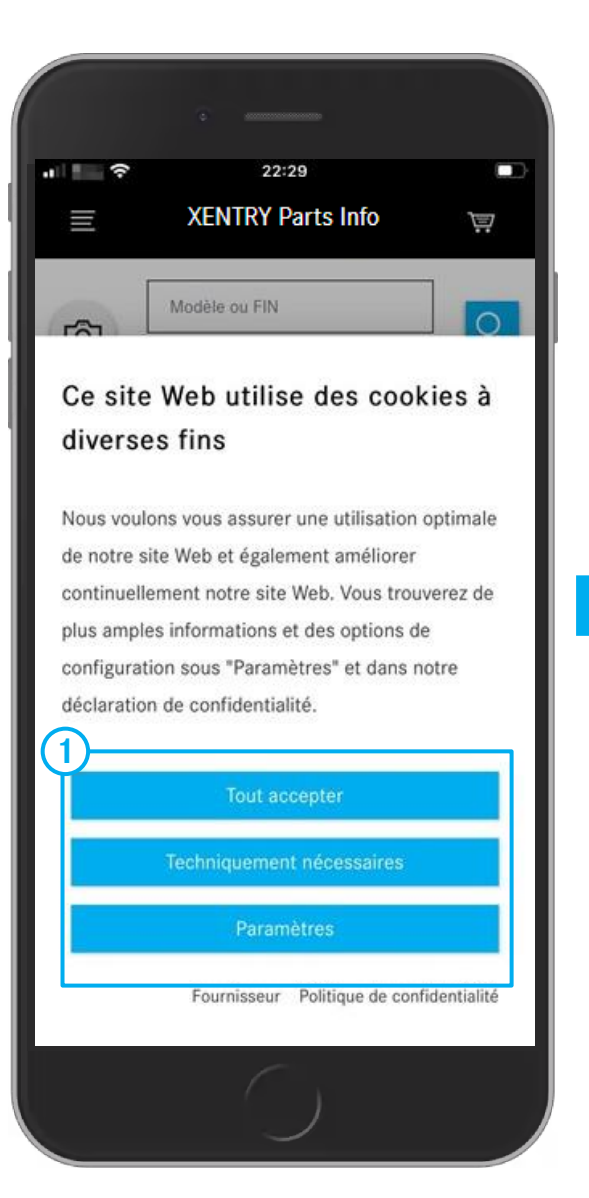

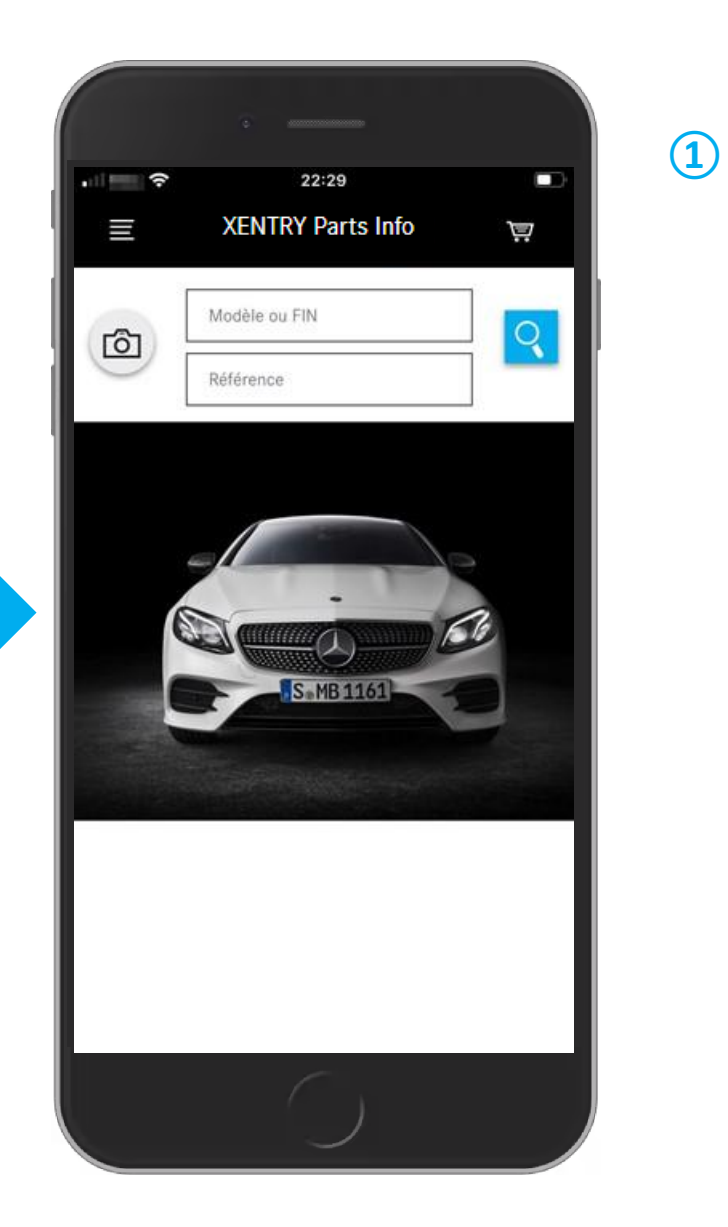

Au premier démarrage de **XENTRY Parts mobile**, les paramètres des cookies apparaissent. Vous devez les valider.

Pour toute question sur l'utilisation de **XENTRY Parts mobile**, veuillez vous adresser à :

xentry-parts-information@daimler.com

# Déterminer le véhicule

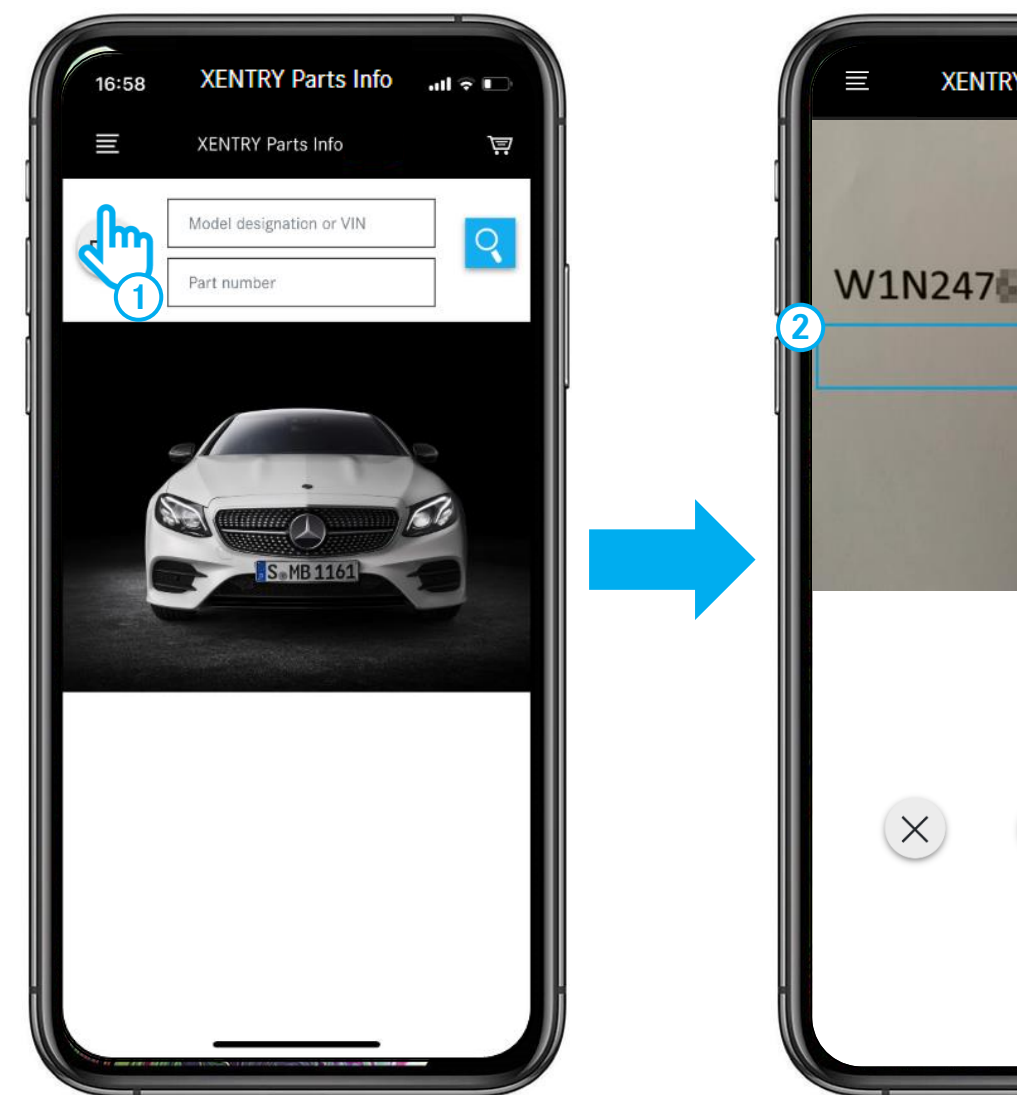

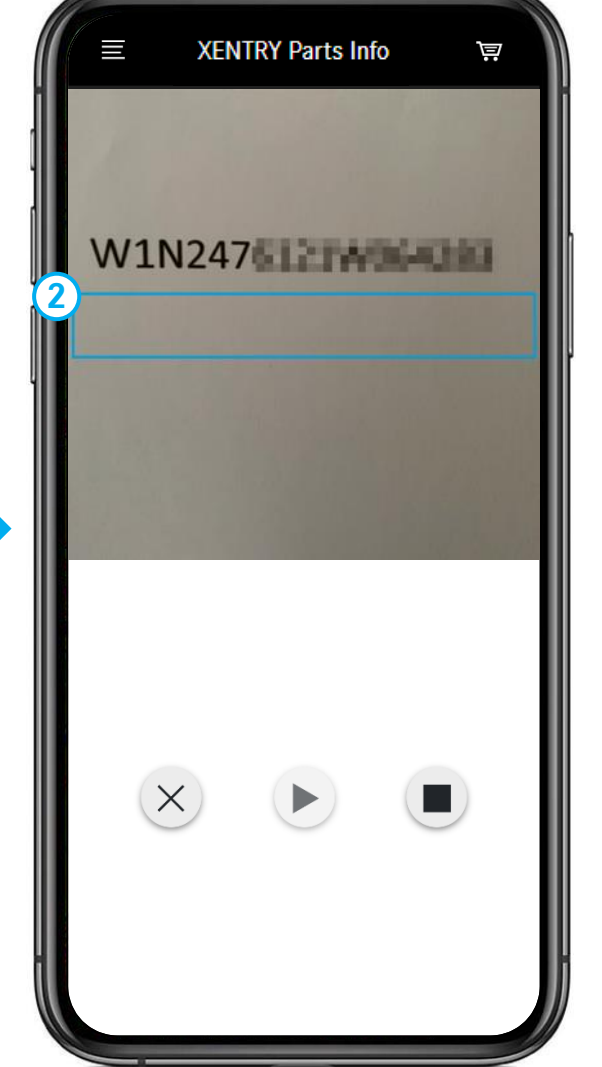

- 1 Activez le symbole de la **caméra** pour **scanner un FIN/VIN**, p. ex. directement **sur le véhicule**.
- 2 Déplacez le téléphone jusqu'à ce que le FIN/VIN se trouve à l'intérieur de ce rectangle.

# Déterminer le véhicule - Sélection d'un groupe de composants principal

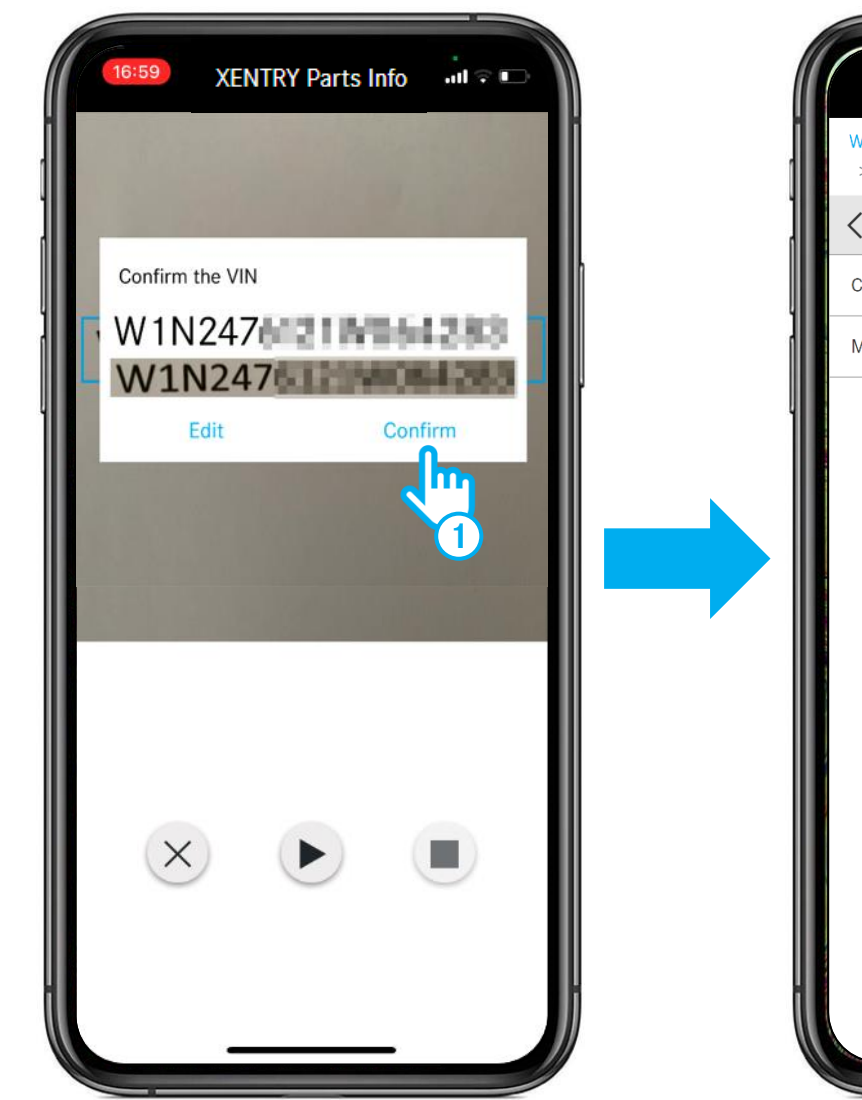

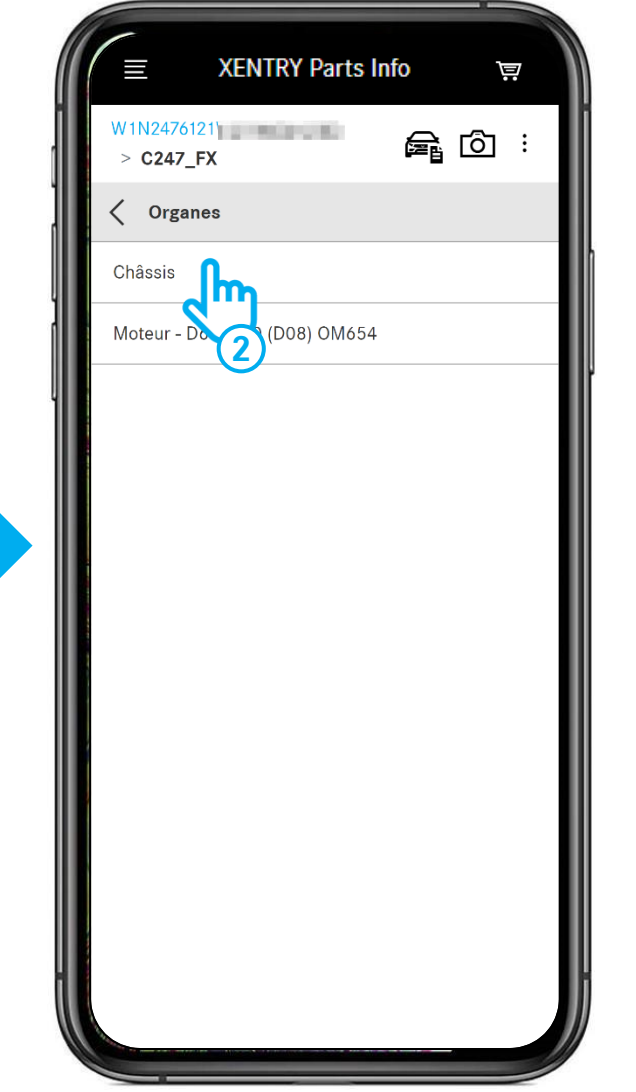

- 1 Lorsque le FIN/VIN est détecté, vous pouvez le **confirmer** ou le **modifier**.
- Sélectionnez le groupe de composants principal, p. ex. Châssis.

# Ouvrir / fermer la fiche signalétique du véhicule

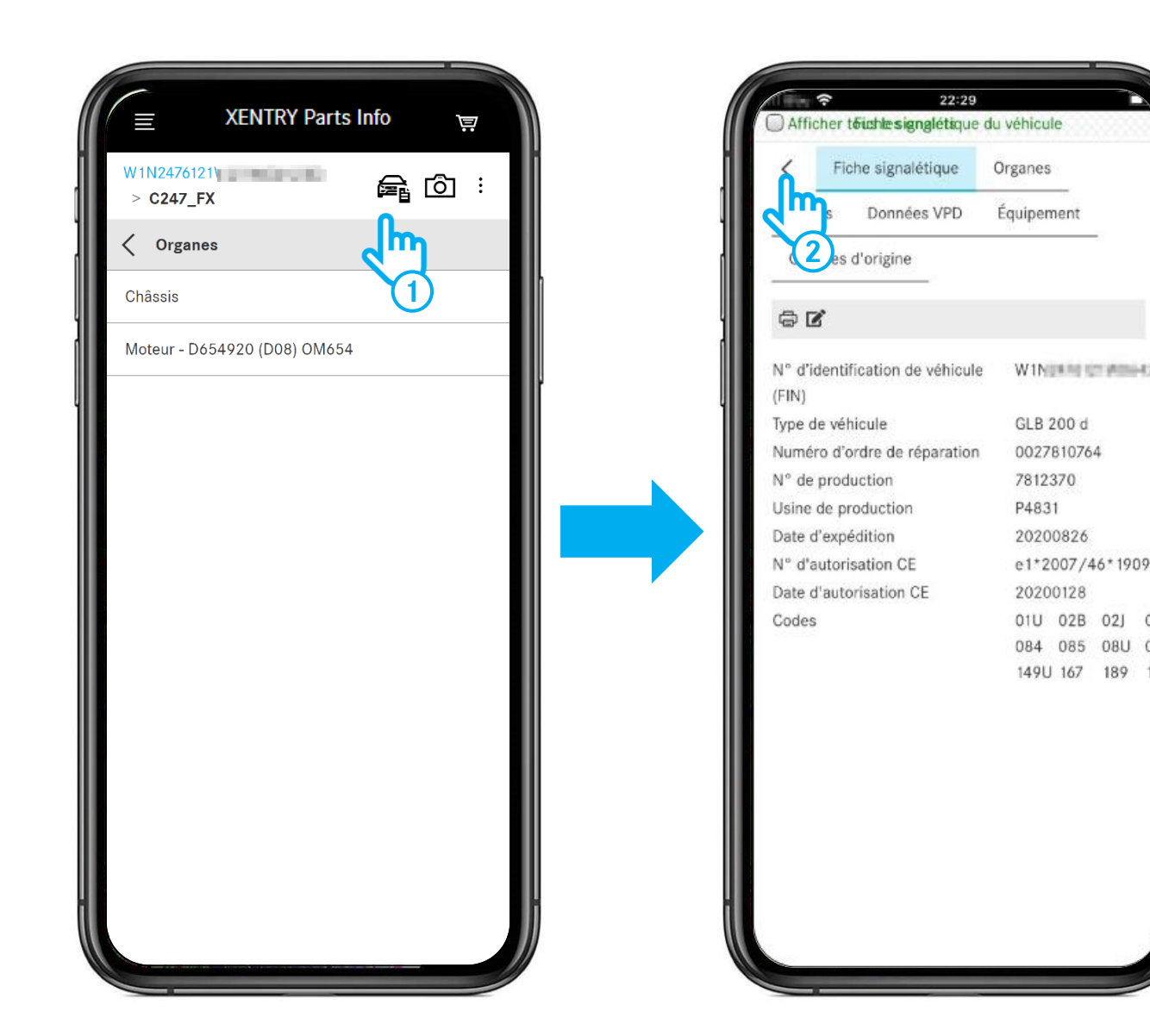

- (1) Cliquez sur le **symbole du véhicule** pour ouvrir la fiche signalétique du véhicule.
- Cliquez sur la flèche pour fermer la fiche signalétique du véhicule.

# Ouvrir les informations supplémentaires

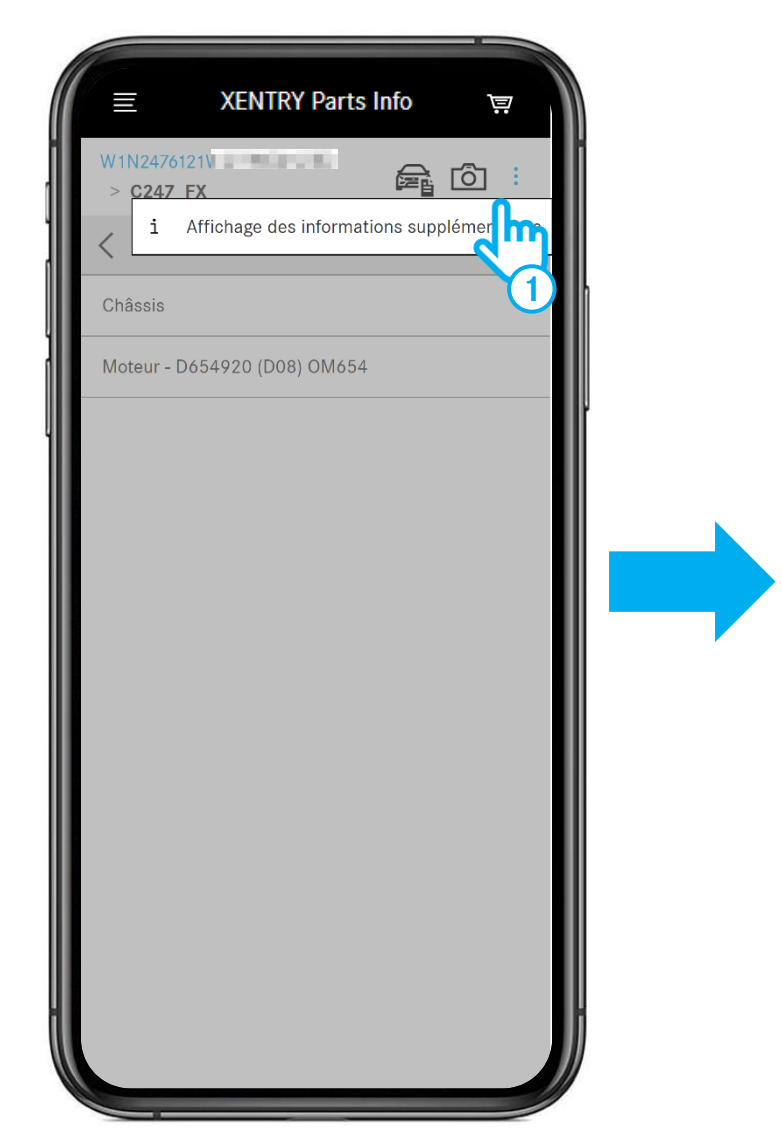

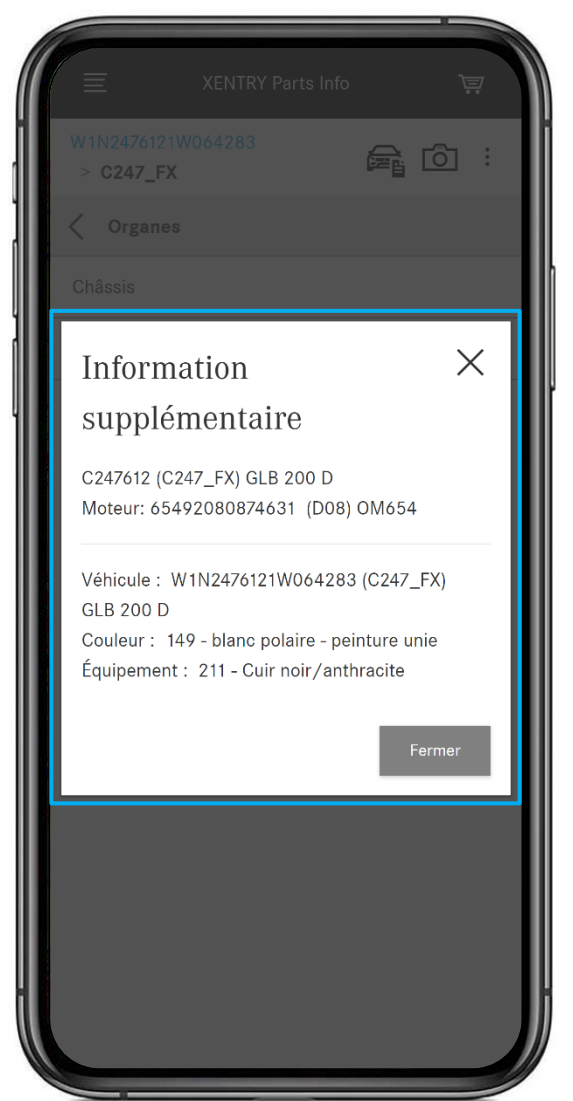

(1) Cliquez sur les trois points puis sur le **bouton i** pour ouvrir les informations supplémentaires sur le véhicule.

#### 4. Utilisation de XENTRY Parts mobile

# Sélectionner le groupe principal et le sous-groupe

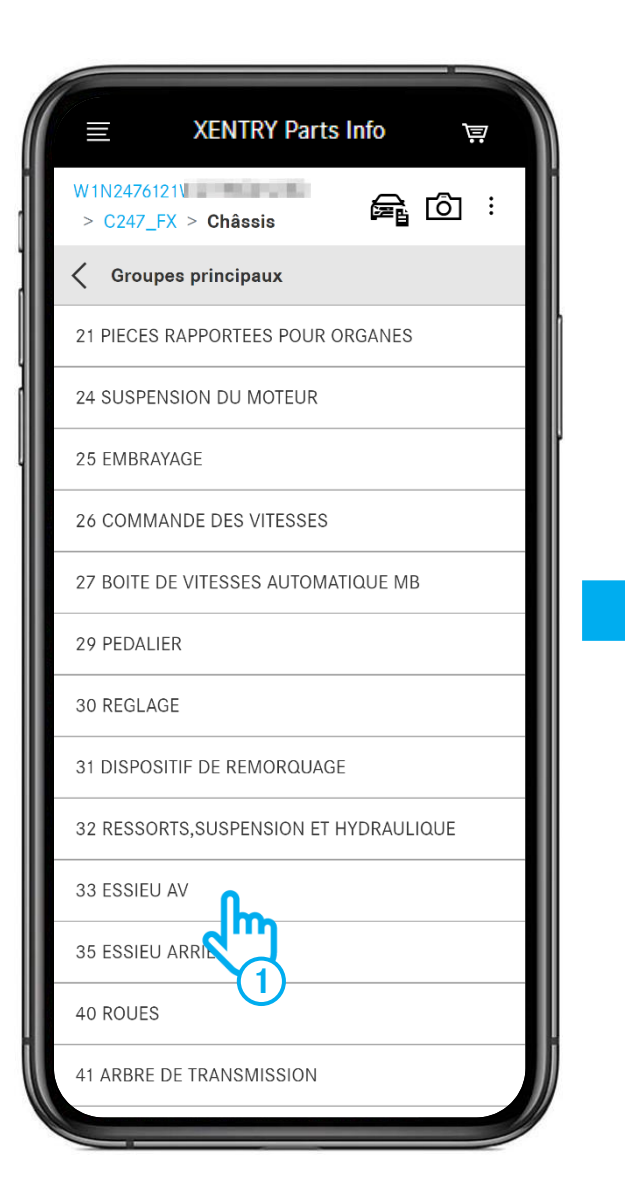

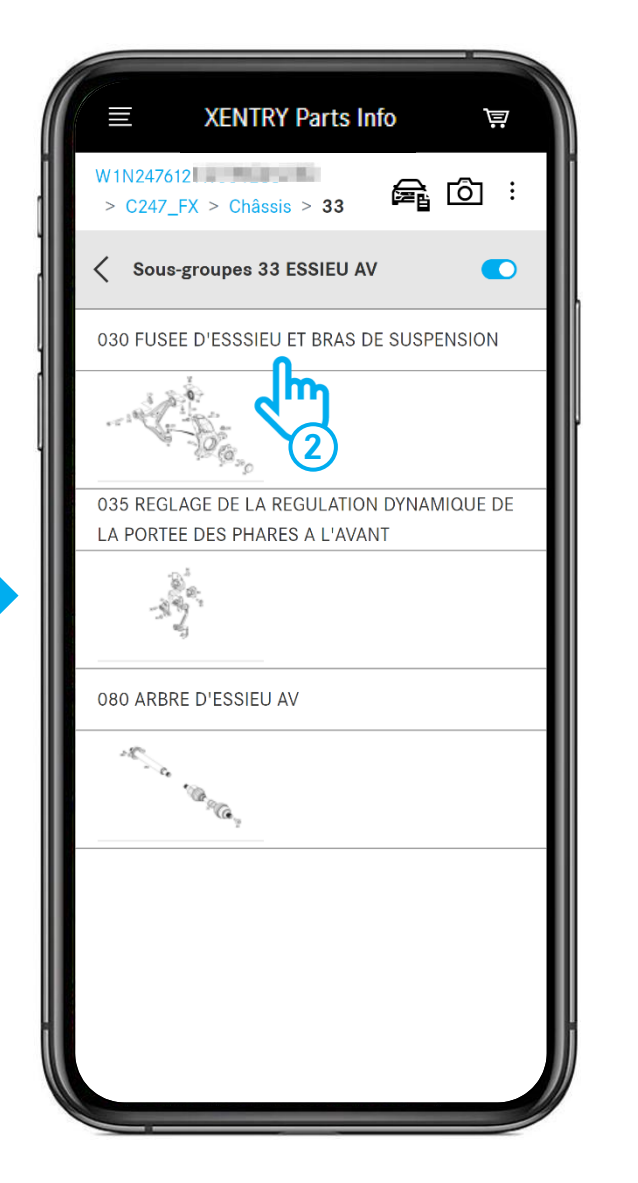

- (1) Sélectionnez le groupe principal.
- (2) Sélectionnez le **sous-groupe**.

# Tableau et liste des pièces

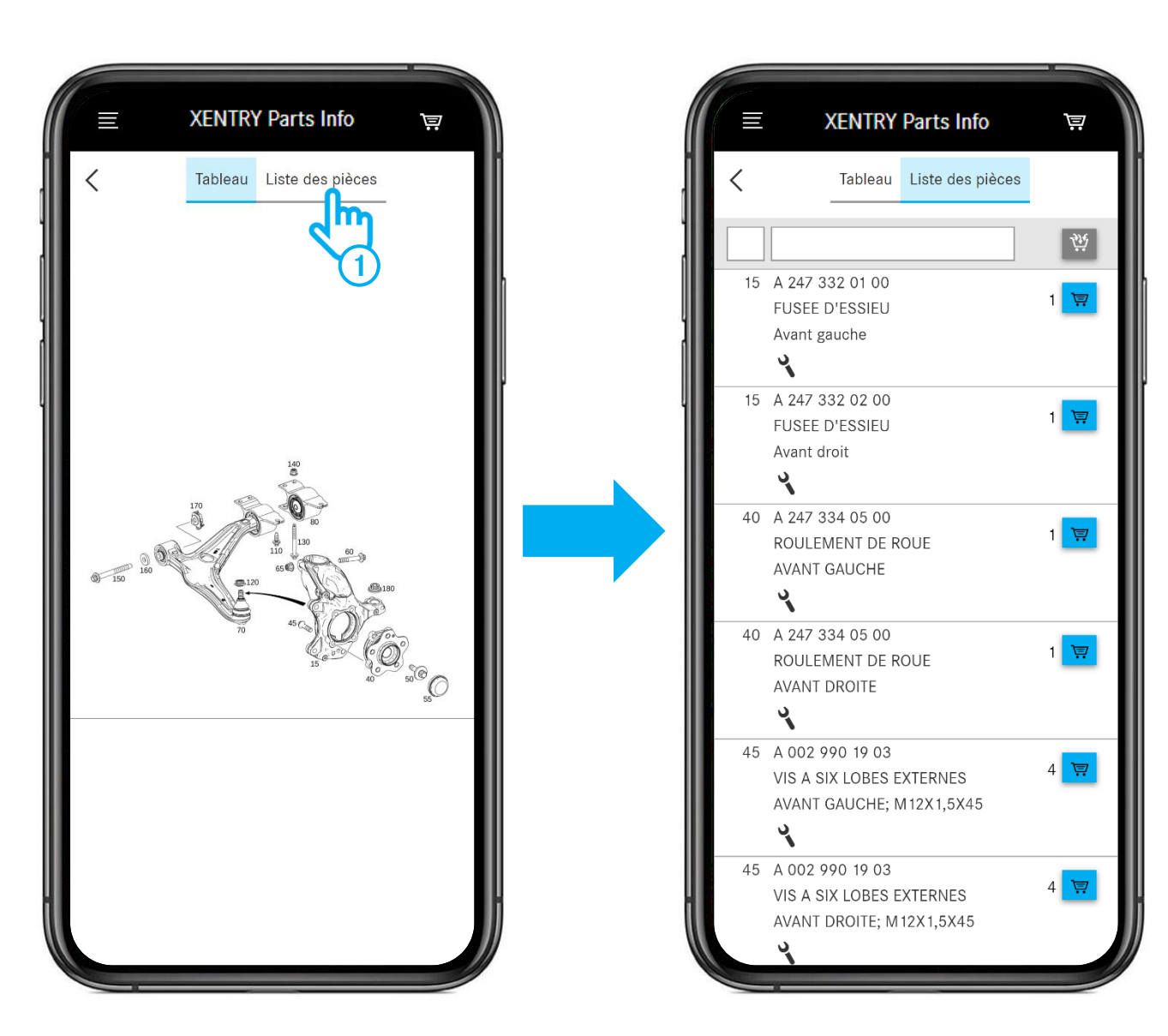

(1) Après avoir ouvert la **liste des pièces**, toutes les pièces appartenant au tableau s'affichent.

# Afficher uniquement certaines pièces dans la liste des pièces

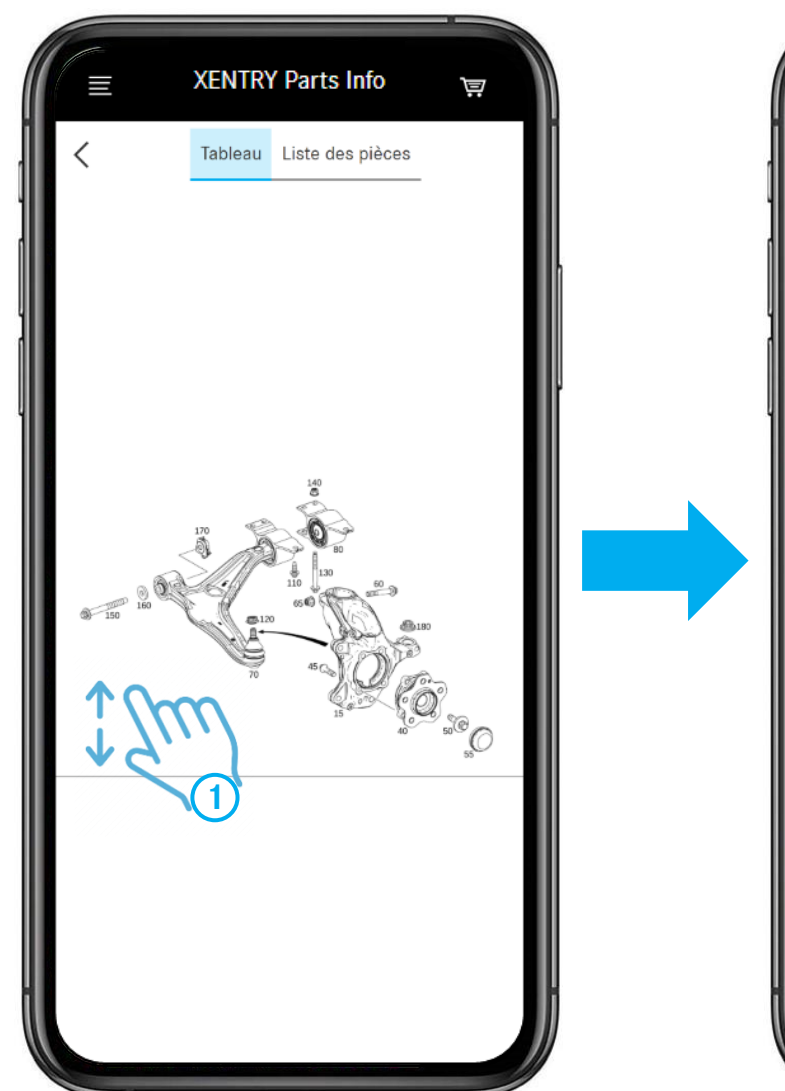

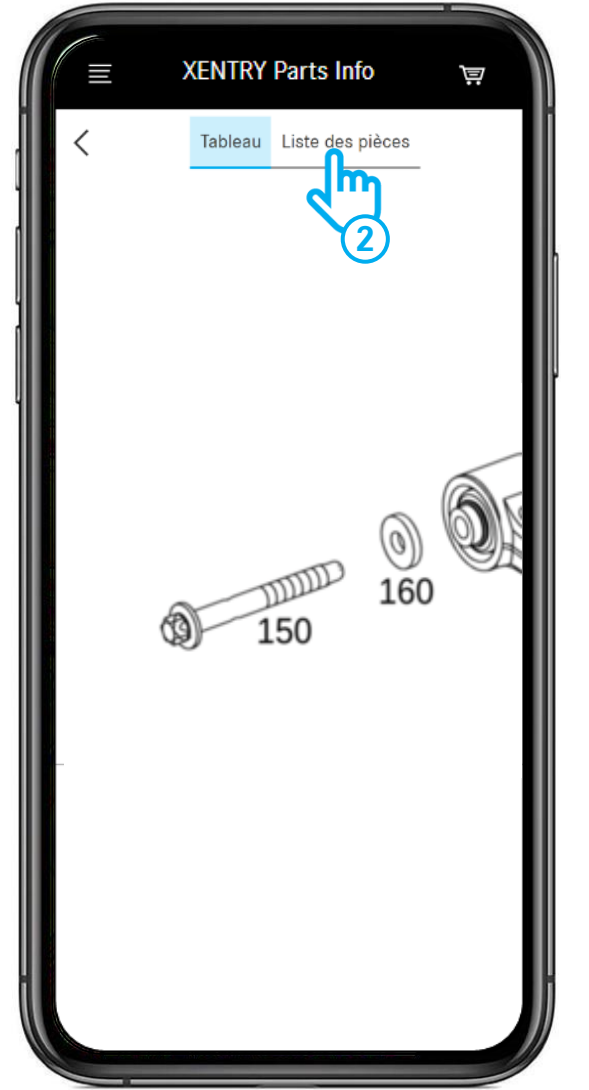

- (1) **Agrandissez** une partie du tableau avec deux doigts.
- 2 Si vous ouvrez maintenant la liste des pièces, vous voyez uniquement les **numéros de position visibles actuellement** dans le tableau. Voir feuille suivante.

# Placer les pièces dans le panier d'achat / Ouvrir le panier d'achat

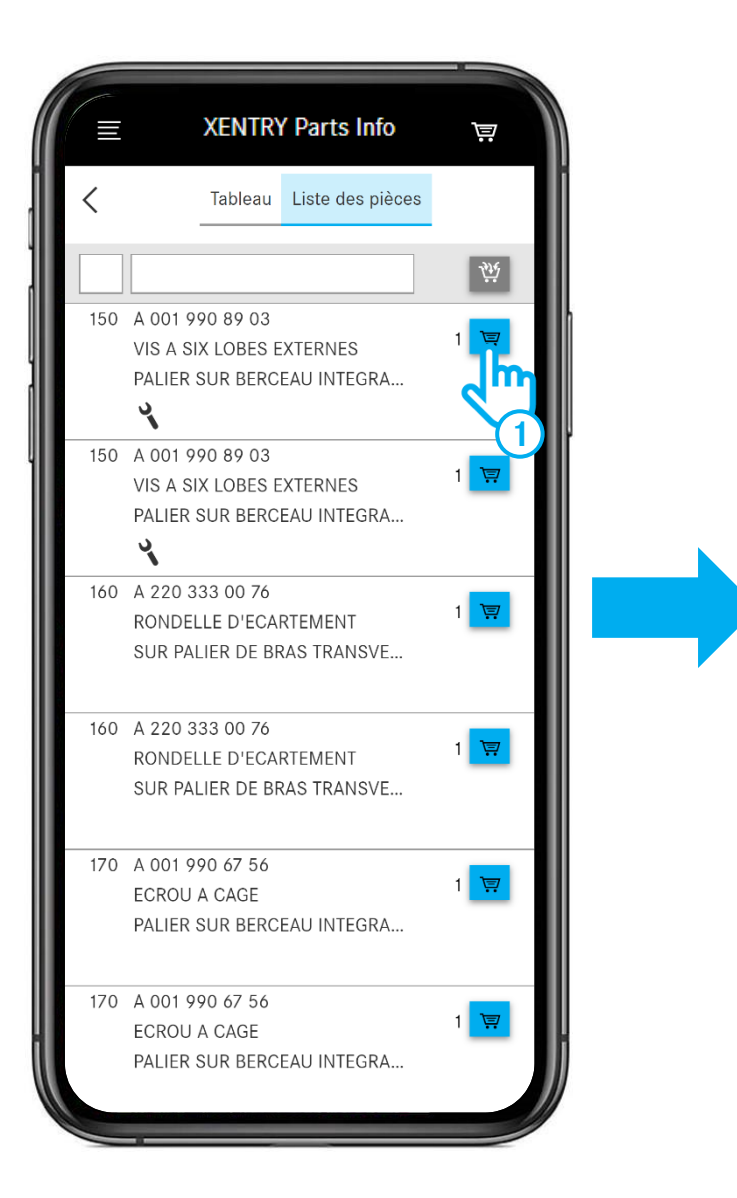

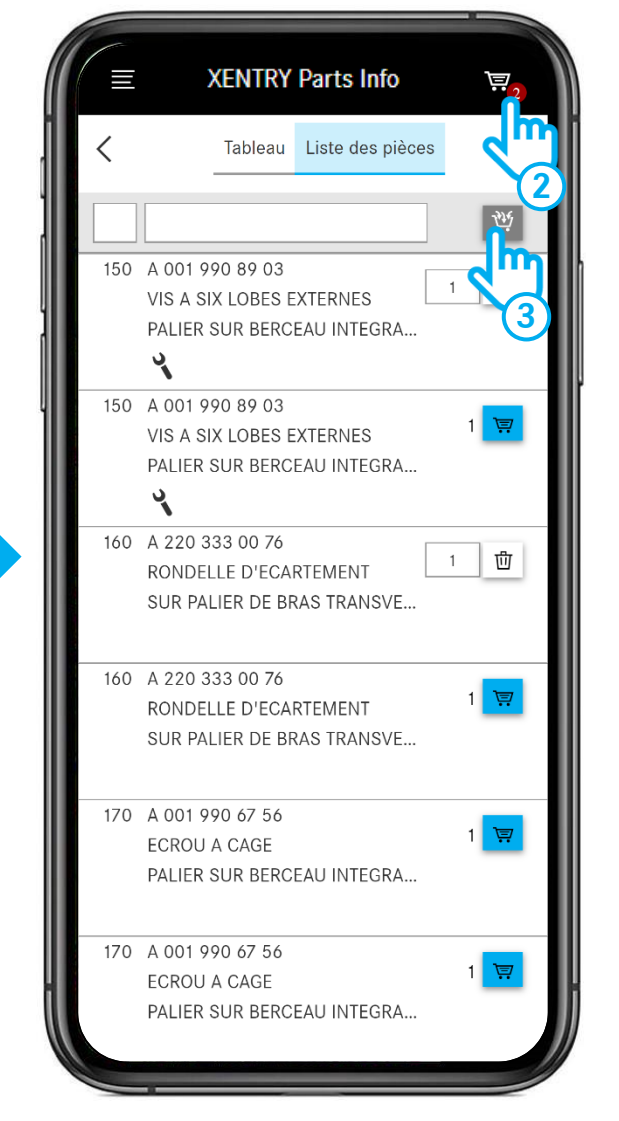

- Placez les pièces dans le panier d'achat.
- (2) Ouvrez le panier d'achat.
- Cliquez sur le symbole du panier d'achat pour ajouter toutes les pièces de la liste des pièces à la liste d'achats. Attention : les pièces se trouvant déjà dans la liste d'achats sont conservées et additionnées aux pièces existantes !

### Panier d'achat et menu

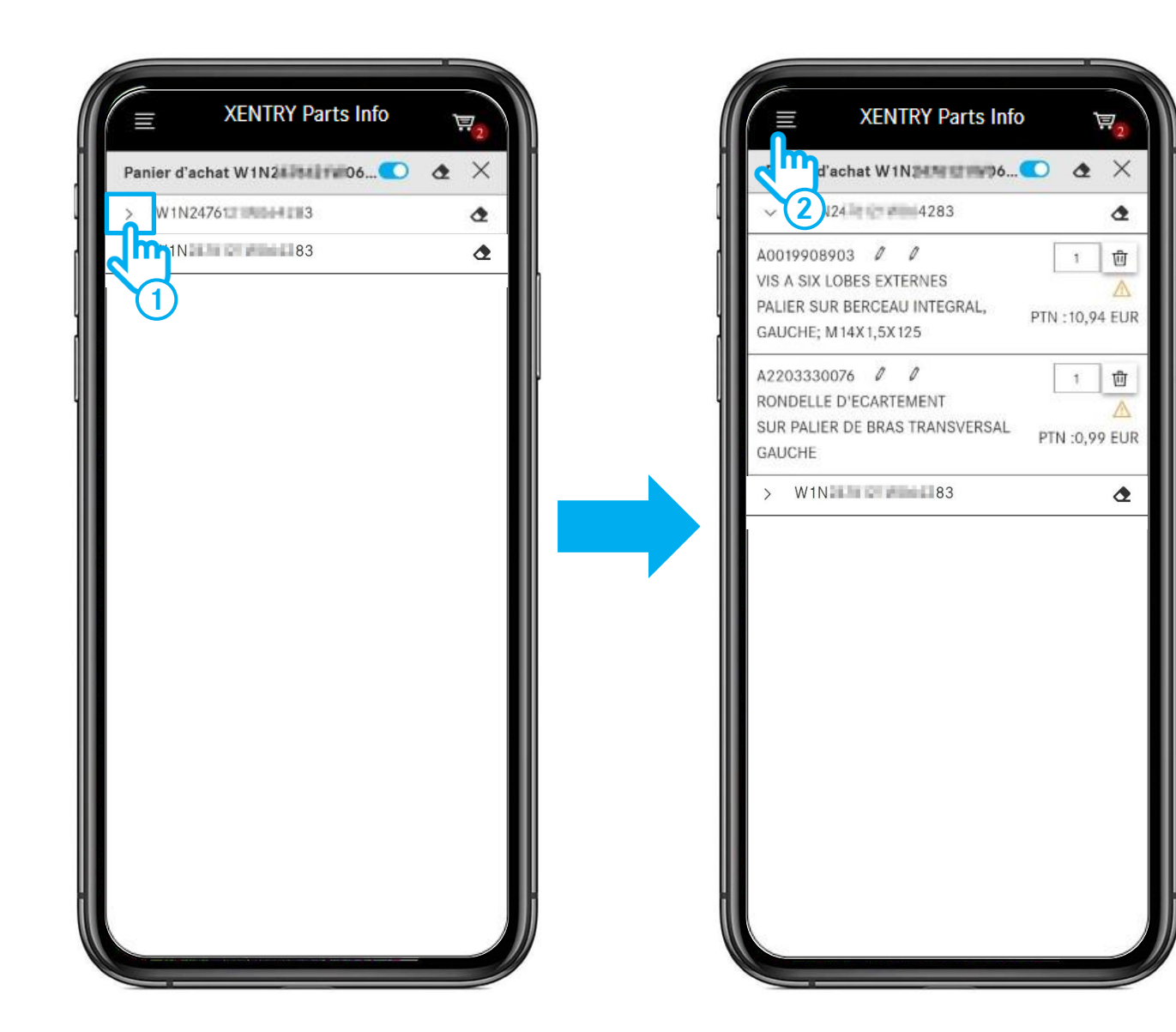

- Appuyez sur la flèche pour ouvrir votre panier d'achat et voir toutes les pièces qu'il contient. Appuyez sur le FIN/VIN pour revenir à la recherche et placer d'autres pièces dans le panier d'achat.
- 2 Si vous avez placé des pièces dans le panier d'achat, votre liste d'achats est créée automatiquement. Pour voir toutes vos listes d'achats, ouvrez le **menu** et sélectionnez la vue d'ensemble des listes d'achats.

### Accéder aux listes d'achats du bureau

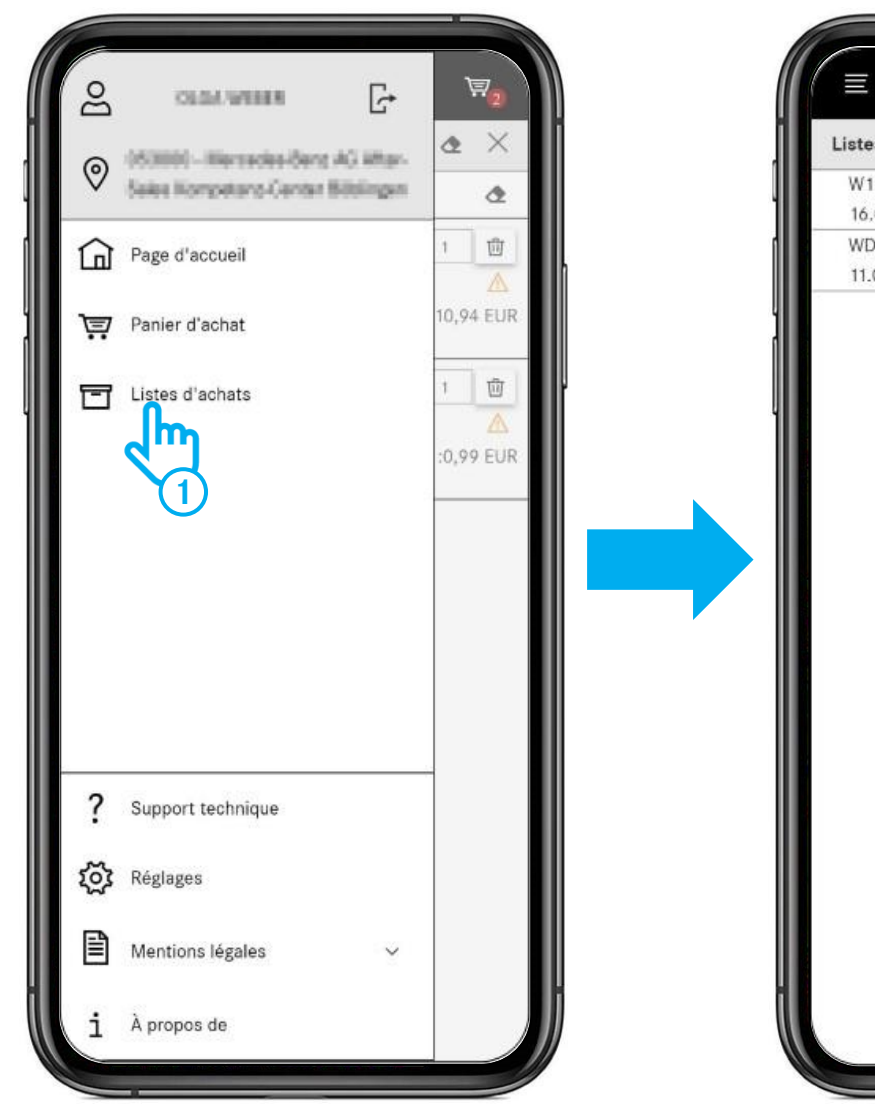

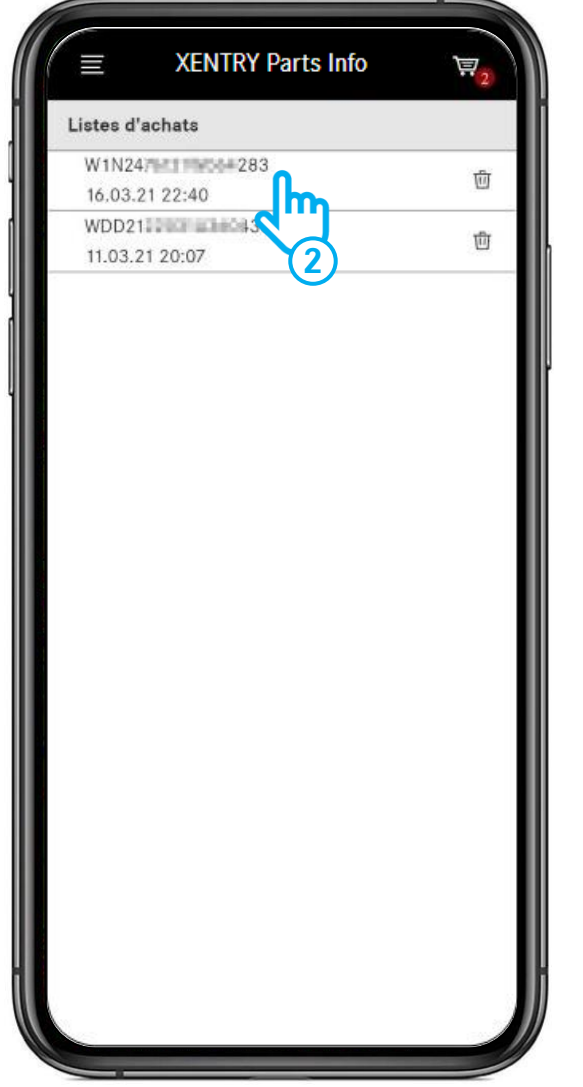

- Ouvrez le menu et sélectionnez l'entrée de menu Listes d'achats.
- 2 Dans l'étape suivante, toutes vos **listes d'achats** (paniers d'achat) sont affichées. Vous voyez également ici toutes les listes d'achats que vous avez créées sur le bureau.

Pour ouvrir une liste d'achats, appuyez sur une entrée de la liste.

### Accéder aux listes d'achats du bureau

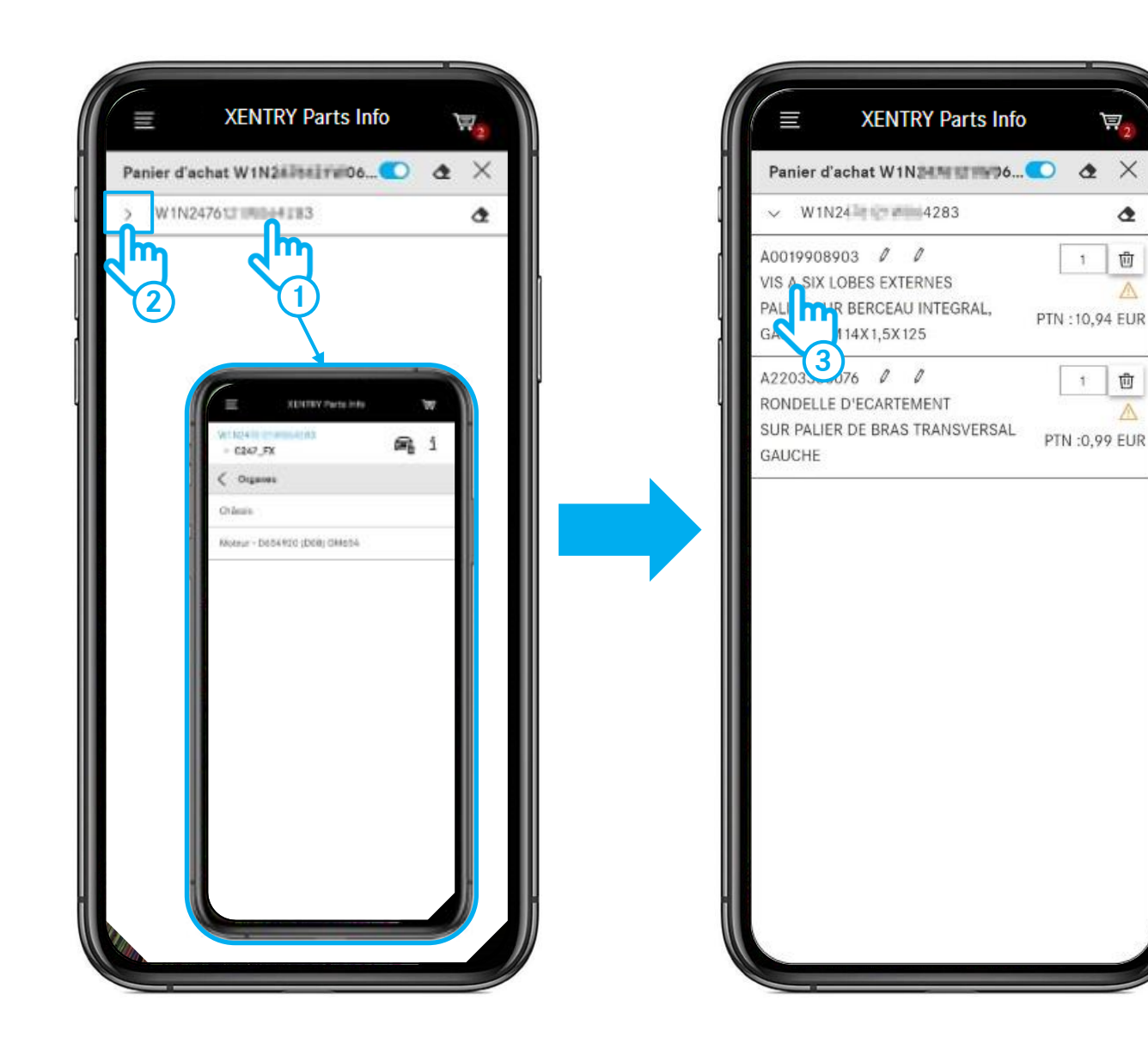

Après avoir sélectionné une liste d'achats, vous disposez des possibilités suivantes :

2

靣

靣

- Appuyez sur le FIN/VIN pour continuer la recherche. (1)Vous accédez directement à la sélection des organes et pouvez rechercher des pièces à partir de là.
- Appuyez sur la flèche pour ouvrir le panier d'achat et (2) consulter les pièces qu'il contient.
- Appuyez sur une pièce pour accéder directement au (3) tableau correspondant et continuer la recherche.

#### Accéder aux listes d'achats du bureau traitées de manière mobile

|    | XENTRY Portal<br>XENTRY Parts Information |                    |                                                                                                    | - physical and the local division of the local division of the loc | Picana<br>Nginaninang Talah Karal                                                                                                    |                                                        | III 🙇                |
|----|-------------------------------------------|--------------------|----------------------------------------------------------------------------------------------------|----------------------------------------------------------------------------------------------------|----------------------------------------------------------------------------------------------------|--------------------------------------------------------|----------------------|
|    | Listes d'achats                           |                    |                                                                                                    |                                                                                                    |                                                                                                    | Mes procédures uniquement 💽<br>Processus trauvés : 2/4 | tr                   |
|    | Décignation                               | Créé par           | Numéro d'ordre de réparation                                                                                                    | Dernière modif. 🗸                                                                                                    | Listes d'achats                                                                                                    |                                                        |                      |
|    |                                           |                    |                                                                                                    |                                                                                                    |                                                                                                    |                                                        |                      |
|    | W1N247612                                 | Auto, Geostantinos |                                                                                                    | 27.02.21 17:23                                                                                                    | W1N247612                                                                                                    | 東西                                                     |                      |
|    | W 1N247612 (00)-001                       | Policy Carrierings |                                                                                                    | 26.02.21 13:20                                                                                                    | W1N247612 (                                                                                                    |                                                        |                      |
|    |                                           |                    |                                                                                                    |                                                                                                    |                                                                                                    |                                                        |                      |
|    |                                           |                    |                                                                                                    |                                                                                                    |                                                                                                    |                                                        |                      |
|    |                                           |                    |                                                                                                    |                                                                                                    | Mes procédures uni                                                                                                    | quement 💽                                              |                      |
|    |                                           |                    |                                                                                                    |                                                                                                    | Processus trouvés :                                                                                                    | 2/4                                                    |                      |
|    |                                           |                    |                                                                                                    |                                                                                                    |                                                                                                    |                                                        |                      |
|    |                                           | Listes d'achats    |                                                                                                    |                                                                                                    |                                                                                                    |                                                        |                      |
|    | -                                         |                    |                                                                                                    |                                                                                                    |                                                                                                    |                                                        |                      |
|    |                                           |                    |                                                                                                    |                                                                                                    |                                                                                                    |                                                        |                      |
|    |                                           | W1N247612          | 1.4 1.00                                                                                                    |                                                                                                    | Y.                                                                                                    | = 100                                                  |                      |
|    |                                           | W 11124/012        |                                                                                                    |                                                                                                    | Ŷ                                                                                                    | ₽ Ш                                                    |                      |
|    |                                           | W1N247612          |                                                                                                    |                                                                                                    | 7                                                                                                    | = 10                                                   |                      |
|    |                                           |                    |                                                                                                    |                                                                                                    |                                                                                                    |                                                        |                      |
| 11 | lercedes-Benz AG - Copyright              |                    |                                                                                                    |                                                                                                    |                                                                                                    | nées   Protection des do                               | mnées   Mentions lég |
|    |                                           |                    |                                                                                                    |                                                                                                    |                                                                                                    |                                                        |                      |
|    |                                           |                    |                                                                                                    |                                                                                                    |                                                                                                    |                                                        |                      |
|    |                                           |                    |                                                                                                    |                                                                                                    |                                                                                                    |                                                        |                      |
|    |                                           |                    |                                                                                                    |                                                                                                    |                                                                                                    |                                                        |                      |
|    |                                           |                    |                                                                                                    |                                                                                                    |                                                                                                    |                                                        |                      |
|    |                                           |                    |                                                                                                    |                                                                                                    |                                                                                                    |                                                        |                      |
|    |                                           |                    |                                                                                                    |                                                                                                    |                                                                                                    |                                                        |                      |
|    |                                           |                    | And the second second s |                                                                                                    | and the second second se |                                                        |                      |

Lorsque vous avez terminé la recherche des pièces sur le véhicule, vous pouvez ouvrir votre liste d'achats traitée de manière mobile à tout moment dans votre version ordinateur de XENTRY Parts Information.

 Pour cela, ouvrez d'abord la vue d'ensemble des listes d'achats via le menu puis cliquez sur le symbole du panier d'achat de la liste d'achats souhaitée.

### Accéder aux listes d'achats du bureau traitées de manière mobile

|                   |                                                                                             |               |         | -                                                                                                    |                                                                                        |
|-------------------|---------------------------------------------------------------------------------------------|---------------|---------|----------------------------------------------------------------------------------------------------|----------------------------------------------------------------------------------------|
| $\otimes$         | XENTRY Portal<br>XENTRY Parts Information                                                   |               |         | International Social Social So | ₩ 🗶 =                                                                                  |
| + D «             | Panier d'achat W1N2<br>Requête W1N2476121W0042<br>Mot-clé Ø                                 | 247612<br>113 | 1W06428 | 3                                                                                                    | <ul> <li>● ▲</li> <li>● ▲</li> <li>● ▲</li> <li>● ▲</li> <li>● ●</li> </ul>            |
| - II () II (      | Référence<br>Cliquez ici pour ajouter une pièce manuellement.<br>A0019908903<br>A2203330076 | ES1           | ES2 D   | 는 간 🕻 소 🖄                                                                                                    | Quantité / disponibilité<br>1 ⊙<br>1 ⊙<br>1 ⊙<br>1 ⊙<br>1 ⊙<br>1 ⊙<br>1 ⊙<br>1 ⊙       |
| <i>∎</i> ~ ∕≪ ¶ © |                                                                                             |               |         | +                                                                                                    |                                                                                        |
| © 2021            | Mercedes-Benz AG - Capyright                                                                |               |         |                                                                                                    | aire   Paramétera da protection des données   Protection des données   Mentions légies |
|                   |                                                                                             |               |         |                                                                                                    |                                                                                        |

(1) Si vous souhaitez poursuivre le traitement de la liste d'achats, cliquez sur le **symbole du véhicule**.

# **GSP**

Committed to Win. Together.